Primary Care Support England

**GP** Pensions

Type 1 Annual Certificate

6

Version V2.0 - 29th June 2022

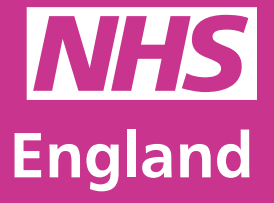

**Primary Care Support England** 

Primary Care Support England is delivered on behalf of NHS England by Capita

# Introduction

GP Pensions administration is now managed through PCSE Online.

You can now complete and submit your Type 1 annual certificate form in PCSE online. Creating an easier and more efficient way to declare your annual income and contributions.

The purpose of the certificate is to calculate:

- A provider's pensionable NHS earnings
- The level at which pension contributions need to be paid, and the contributions due

We will use this information to reconcile payments received against the certificate and arrange to correct any under or over payments from the previous financial year. PCSE will process certificates submitted by the deadline of the 30th April.

It is important to remember to keep your Performer List professional details up to date as any discrepancies can cause unnecessary delays in the processing of your NHS Pension scheme details. Click <u>here</u> to view our support guide for managing your performer details through PCSE Online.

Also, if you need to search for a practice ODS code whilst filling our your Type 1 form, you can visit the **NHS Digital ODS Portal** by clicking the link <u>here</u>.

For further support with filling out your Type 1 form, you can find a video demo <u>here</u> which will give you an insight into searching for and adding a practice to your Type 1 form.

To use this guide, your user administrator needs to ensure you have been set up in PCSE Online with at least one of the following roles:

- GPP GP Principal
- GPP GP Accountant

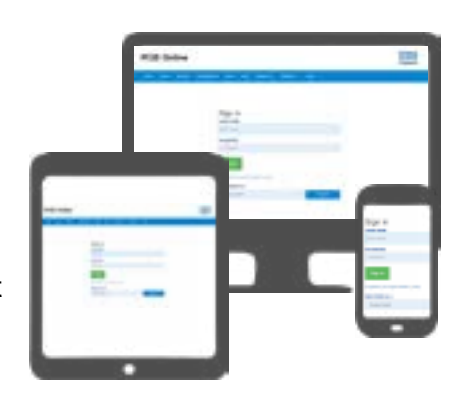

### Contents

If there is a specific section in this guide that you would like to see, please **click** one of the icons below to be taken straight to that section.

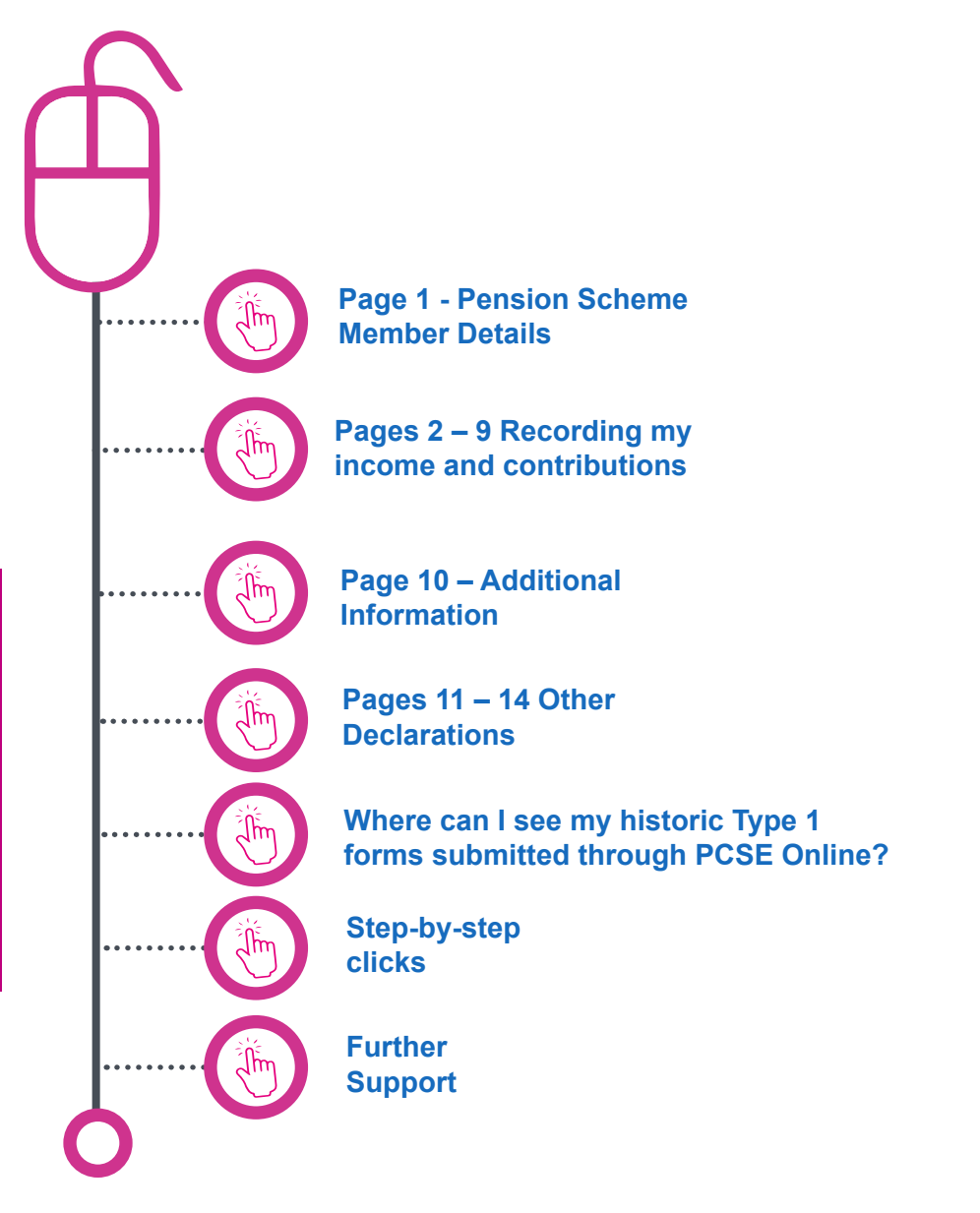

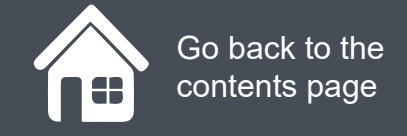

# **Page 1 - Pension Scheme Member Details**

Before you can complete a Type 1 annual certificate, first you need to:

- Log in to PCSE Online
- Click GP Pensions and Payments
- Choose Pensions
- Click Annual Certificate
- Click Annual Certificate

#### You will now be on the **Pension Scheme Member Details** page of the Type 1 form.

You can click on the magnifying glass icons to see more information if required. When you're ready to move on click Next.

#### GP (and non GP) Providers Annual Certificate of Pensionable Profits

| Please | read | the | Guidance | Notes |
|--------|------|-----|----------|-------|
|        | ſ    |     | dance N  | otes  |

Pensionable pay relating to the NHS Pension Scheme year ended 31 March. To be completed by all GMS, PMS, SPMS and APMS GP (and non-GP) providers who are partners or 'single-handers'

Not to be completed where the practice is a limited company, or by any salaried GPs. Salaried GPs to complete the self-assessment (not Annual Certificate). Solely Solo GPs to not complete a Year End Certificate as it's not intended for them.

-

. .

100 C 10 C 100

| E Hide Navigation Menu              | Select Pension Scheme Mem        | le Membe            | er Details                                              |
|-------------------------------------|----------------------------------|---------------------|---------------------------------------------------------|
| 1 - Pension Scheme Member Details   | Type Either Plension Scheme Mer  | nbership Number, GN | AC Code (If Appropriate), NI Number, FirstName OR Sumar |
| 2 - Total Annual Income             | First Name                       |                     | Last Name                                               |
| 3 - Expenses and Pensionable Profit | First Name                       | (A)                 | Last Name (A)                                           |
| I - Non-NHS Expenses Alternative    | NI Number                        |                     | NHSPS Membership Number                                 |
| 5 - Non-NHS Expenses Extended       | NI Number                        | (C)                 | NHOPS Membership Number                                 |
| 6 - Employee Contributions 1        | Practice Name                    |                     |                                                         |
| 7 - Employee Contributions 2        | Select Practice                  |                     | ~                                                       |
| 8 - NHSPS Contributions 1995/ 2008  | OR<br>Search for a practice O    |                     |                                                         |
| NHSPS Contributions 2015            | Search By Practice Code Practice | Name                |                                                         |
| 10 - Additional Information         | Financial Year                   |                     |                                                         |
| 11 - Declaration 1995 / 2008        | Entre Description                |                     | 1                                                       |

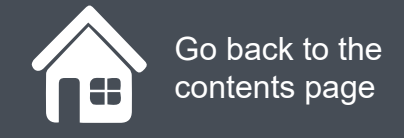

# **Page 1 - Pension Scheme Member Details**

| And the second second s | Financial Year                                                                                     |                    |                                                                                                   |
|----------------------------------------------------------------------------------------------------|----------------------------------------------------------------------------------------------------|--------------------|---------------------------------------------------------------------------------------------------|
| 11 - Declaration 1995 / 2008                                                                                                    | Select Financial Year                                                                              | *                  |                                                                                                   |
| 12 - Declaration 2015                                                                                                    | Practice ID                                                                                        | <i>\$</i> 2        | Contract Type (GMS, PMS, SPMS, APMS)                                                              |
| 13 - SOLO Declaration 1995/2008                                                                                                    | Practice ID                                                                                        | (D)                | Select Contract Type                                                                              |
| 14 - SOLO Declaration 2015                                                                                                    | Employing Authority Code                                                                           | _                  | Host (PCSE or LHB)                                                                                |
|                                                                                                    | Employing Authority Code                                                                           | (D)                | Please select v (E)                                                                               |
|                                                                                                    | Practice Accounts Year End                                                                         |                    |                                                                                                   |
|                                                                                                    | od/mmyyyy                                                                                          | m (P)              |                                                                                                   |
|                                                                                                    | GR Brinste Ees (Salt Employer                                                                      | Daniel I           | and when private feet are not fed throws                                                          |
|                                                                                                    | practice accounts                                                                                  | a) Accounts y      | ear end when private rees are not red unou                                                        |
|                                                                                                    | ddimmlyyyy                                                                                         | (0)                |                                                                                                   |
|                                                                                                    | Commencement Date if practice                                                                      | started in curre   | ent year                                                                                          |
|                                                                                                    |                                                                                                    | (H)                |                                                                                                   |
|                                                                                                    | If you have retired from the so<br>retirement, including 24 hour re<br>practice, but not retiring. | tirement. Also     | current financial year, please enter your date<br>o use this box to include the date of leaving o |
|                                                                                                    | ddimmiyyyy                                                                                         | (iii) (ii)         |                                                                                                   |
|                                                                                                    | Tick if earnings cap applies to yo                                                                 | our added years    | s purchase                                                                                        |
|                                                                                                    | Earning Cap Applies                                                                                | (4)                |                                                                                                   |
|                                                                                                    | Tick this box if figures in this cer                                                               | rtificate are from | m a provisional tax return                                                                        |
|                                                                                                    | _                                                                                                  |                    |                                                                                                   |

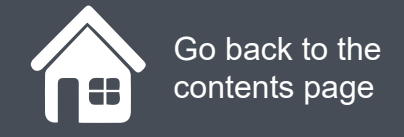

# **Page 1 - Pension Scheme Member Details**

You can click on the magnifying glass icons to see more information if required..

前 dd/mm/yyyy (7) GP Private Fee (Self Employed) Accounts year end when private fees are not fed through practice accounts dd/mm/yyy/ (0) Commencement Date if practice started in current year (H) If you have retired from the scheme during current financial year, please enter your date of retirement, including 24 hour retirement. Also use this box to include the date of leaving one practice, but not retiring. dd/mm/yyyy Tick if earnings cap applies to your added years purchase Earning Cap Applies (J) Tick this box if figures in this certificate are from a provisional tax return Figures from Provisional Tax Return (K) 2015 NHS Pension Scheme Entered 2015 NHS Pension Scheme (4) Save & Next Cancel Save for Later Print

Once you have entered all of the relevant information, click **Save and Next** to move on in the form.

Save and Next

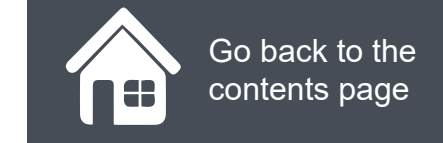

# Pages 2 – 9 Recording my income and contributions

Now that you have progressed past your Pension Scheme Member Details, you can now begin to work your way through the form recording your income from various different sources and logging the contributions that you have made to your NHS pension scheme.

| E Hide Navigation Menu              | GP Share/ GP Non Share of Total NHS/ Non NH<br>Income                                                                                       | IS     |
|-------------------------------------|----------------------------------------------------------------------------------------------------|--------|
| 1 - Pension Scheme Member Details 🗸 | Calculation of GP share or non-GP share of total NHS income and non-NHS income f<br>expenses ratio:                                         | or the |
| 2 - Total Annual Income             | Step 1                                                                                                    |        |
| 3 - Expenses and Pensionable Profit | Specify your GP or Non GP share of income declared in<br>boxes 3.29 & 3.50 of the full practice partnership tax 1,234.00                    | (1)    |
| 4 - Non-NHS Expenses Alternative    | return of your medical practice, adjusted for tax<br>purpose(i.e. reflects your share of boxes 3.29 & 3.50<br>minus your share of box 3.71) |        |
| 5 - Non-NHS Expenses Extended       |                                                                                                    |        |
| 6 - Employee Contributions 1        | Step 2 Add your self employed income declared in boxes 15 & 123.00                                                                          | (2)    |
| 7 - Employee Contributions 2        | respect of medical related work , adjusted for tax                                                                                          |        |
| 8 - NHSPS Contributions 1995/ 2008  | boxes 9 and 10 adjusted for tax purposes where incme<br>is below ? 82,000 on the 'short' pages                                              |        |
| 9 - NHSPS Contributions 2015        | Step 3                                                                                                    |        |
| 10 - Additional Information         | Add your medical related employed income reflected in<br>box1 of the employment pages of your tax return + 123.00                           | (3)    |
| 11 - Declaration 1995 / 2008        |                                                                                                    |        |
| 12 - Declaration 2015               | Step 4 Add your medical related employed income, before expenses, declared elsewhere on your tax return, 123.00                             | (4)    |
| 13 - SOLO Declaration 1995/2008     | adjusted for tax purposes                                                                                                    |        |
|                                     |                                                                                                    |        |

# Pages 2 – 9 Recording my income and contributions

| State the amount of income included in box 3 above<br>relating to non NHS income            | +      | 123,00 | (9)  |
|---------------------------------------------------------------------------------------------|--------|--------|------|
| Step 4<br>State the amount of income included in box 4 above<br>relating to non NHS income  | +      | 123.00 | (10) |
| Step 5<br>Deduct your income included above in boxes 7, 8, 9<br>and 10 pensioned separately | -      | 1.00   | (11) |
| This is your total non-NHS income for the purposes of<br>the income ratio                   | =      | 491.00 | (12) |
| Calculation of non-NHS Income: Total medical                                                | income | ratio  |      |
| Total non-NHS Income 491.00                                                                 | =      | 0.31   | (13) |
| Total NHS and non-<br>NHS income 1,602.00                                                   |        |        |      |

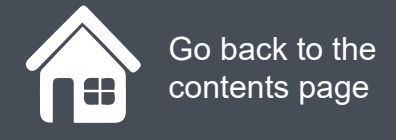

# **Page 10 – Additional Information**

Once you have completed pages 1 - 9, you will come the Additional Information page.

You will use this section to provide any additional information and calculations to support your annual certificate submission.

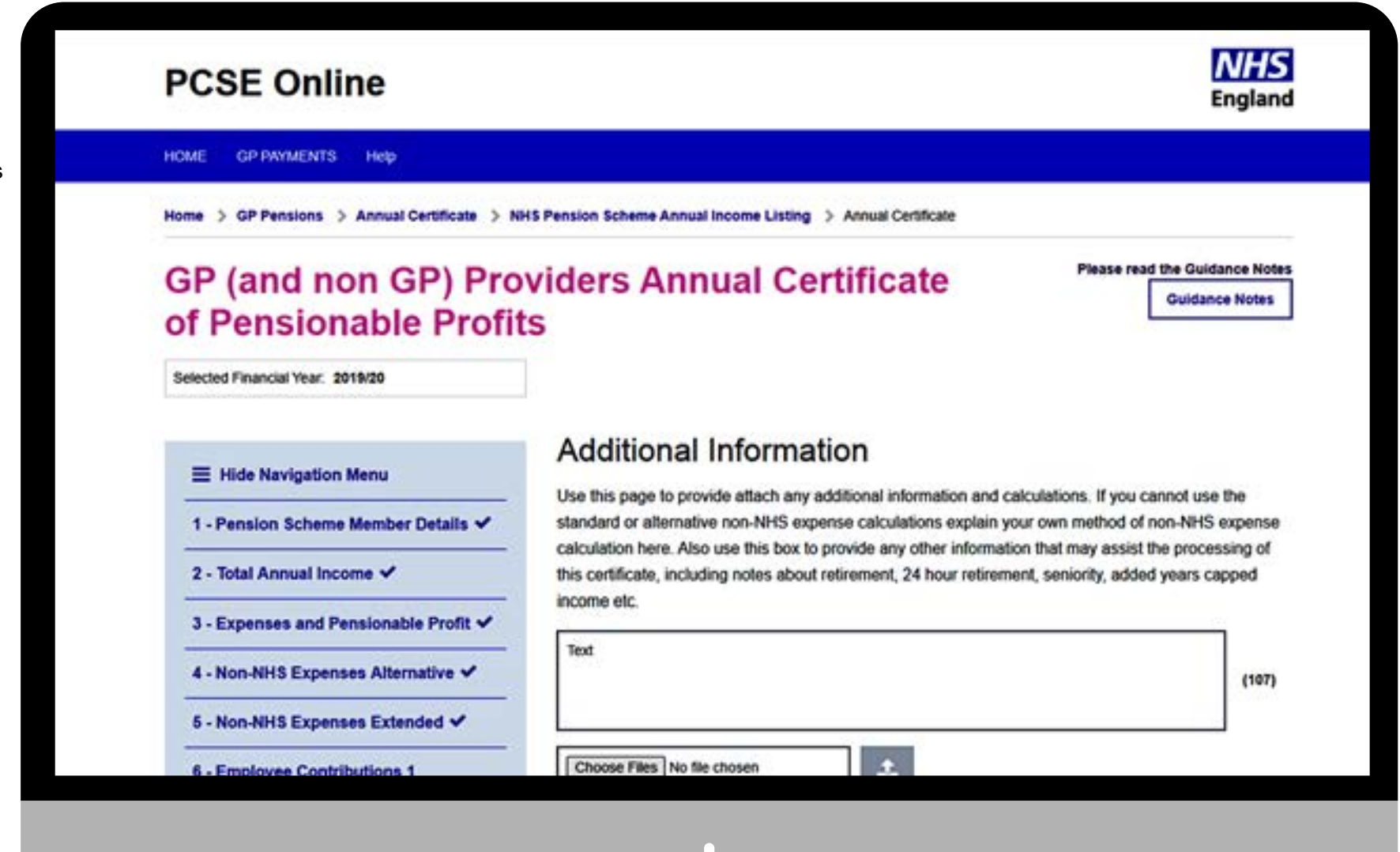

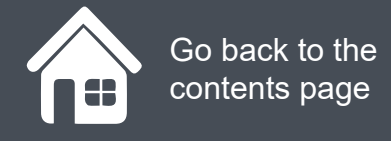

# **Page 10 – Additional Information**

You can click on the magnifying glass icons to see more information if required.

Once ready, you will have the option at the bottom of the page to Submit the form. You can also Save for later and Print the form.

| Save for Later | Print | Submit |
|----------------|-------|--------|
|                |       |        |

| <ul> <li>Non-NHS Expenses Alternative ✓</li> <li>Non-NHS Expenses Extended ✓</li> <li>Employee Contributions 1</li> <li>Employee Contributions 2 ✓</li> <li>NHSPS Contributions 1995/ 2008 ✓</li> <li>NHSPS Contributions 2015 ✓</li> <li>I confirm that information provided on this Certificate is correct, is consistent with my HW</li> </ul>                                                                                                    |           |                                      |                                      | Text                                              | The second second second second second second second second second second second second second second second s |
|----------------------------------------------------------------------------------------------------|-----------|--------------------------------------|--------------------------------------|---------------------------------------------------|----------------------------------------------------------------------------------------------------|
| S - Non-NHS Expenses Extended      Choose Files No file chosen     Choose Files No file chosen     Choose Files No file chosen     File Name     Action     Evidence docx     Deteile     Confirm that information provided on this Certificate is correct, is consistent with my HM                                                                                                    |           |                                      |                                      | Canalit                                           | n-NHS Expenses Alternative 🗸                                                                                   |
| S - Employee Contributions 1       Choose Files No file chosen         * - Employee Contributions 2 *       File Name         • - NHSPS Contributions 1995/ 2008 *       Evidence docx         • - NHSPS Contributions 2015 *       I confirm that information provided on this Certificate is correct, is consistent with my HW                                                                                                    |           |                                      | 11.707                               |                                                   | n-NHS Expenses Extended 🗸                                                                                      |
| r - Employee Contributions 2        File Name       Action         s - NHSPS Contributions 1995/ 2008        Evidence docx       Delete         o - Additional Information       I confirm that information provided on this Certificate is correct, is consistent with my HW                                                                                                    |           |                                      | osen 🕹                               | Choose Files No file chose                        | ployee Contributions 1                                                                                         |
| Image: NHSPS Contributions 1995/ 2008        Evidence docx       Determinant         Image: NHSPS Contributions 2016        Image: Contribution of the second document of the second document o |           | Action                               |                                      | File Name                                         | aployee Contributions 2 🛩                                                                                      |
| O - Additional Information     I confirm that information provided on this Certificate is correct, is consistent with my HM                                                                                                    | 1         | Delete                               |                                      | Evidence docx                                     | ISPS Contributions 1995/ 2008 🗸                                                                                |
| 0 - Additional Information I confirm that information provided on this Certificate is correct, is consistent with my HM                                                                                                    |           |                                      |                                      |                                                   | ISPS Contributions 2015 🗸                                                                                      |
| and a devide a data while a second state and have not been devided as a second state of the second state of the                                                                                                    | RC tax n  | correct, is consistent with my HMR(  | n provided on this Certificate is co | I confirm that information p                      | dditional Information                                                                                          |
| my declared NHS pensionable pay does not include non-NHS (i.e. private) income, and<br>all contributions due.                                                                                                    | hat I sha | n-NHS (i.e. private) income, and the | onable pay does not include non-l    | my declared NHS pension<br>all contributions due. | eclaration 1995 / 2008                                                                                         |
| I have been given delegated authority from the relevant GP / Non GP Partner to complet     their behalf                                                                                                    | this for  | GP / Non GP Partner to complete t    | ated authority from the relevant G   | I have been given delegate<br>their behalf        | eclaration 2015                                                                                                |
| B SOLO Declaration 1995/2009 Declaration Date                                                                                                    |           |                                      |                                      | Declaration Date                                  | OLO Declaration 1995/2009                                                                                      |
| 10/09/2020                                                                                                    |           |                                      | Z Tick to Confirm                    | 10/09/2020                                        | OLO Declaradon 1550/2005                                                                                       |
| 4 - SOLO Declaration 2015                                                                                                    |           |                                      | - I Paulty that have been and the    |                                                   |                                                                                                    |

# **Pages 11 – 14 Other Declarations**

Depending on your circumstances i.e. the type of work you have declared in the submission or which NHSPS you are a part of, you will be given the option for different declarations in the form.

You can click on the magnifying glass icons to see more information if required.

Once ready, you will have the option at the bottom of the page to Submit the form. You can also Save for later and Print the form.

| Save for Later | Print | Submit |
|----------------|-------|--------|
|----------------|-------|--------|

| 7 - Employee Contributions 2 🗸       |                                                                                      |                                                                                                    |
|--------------------------------------|--------------------------------------------------------------------------------------|----------------------------------------------------------------------------------------------------|
| 8 - NHSPS Contributions 1995/ 2008 ✔ |                                                                                      |                                                                                                    |
| 9 - NHSPS Contributions 2015 🛩       |                                                                                      |                                                                                                    |
| 10 - Additional Information          |                                                                                      |                                                                                                    |
| 11 - Declaration 1995 / 2008         | I confirm that information provided on this C                                        | Contrilicate is connect, is consistent with my HMRC tee<br>it include new NRS (i.e. minute) increme and that to |
| 12 - Declaration 2015                | all contributions due<br>I have been given delegated authority from<br>their behall. | the relevant GP / Non GP Partner to complete this t                                                             |
| 13 - SOLO Declaration 1995/2008      | Declaration Date                                                                     |                                                                                                    |
|                                      |                                                                                      |                                                                                                    |

Go back to the contents page

#### **GP** Pensions

# Where can I see my historic Type 1 forms submitted through PCSE Online?

If you want to view historic Type 1 Annual Certificates submitted through PCSE online.

- Log in.
- Click on GP Pensions and Payments
- Click Pensions
- Click Annual Certificate
- Click Listing screen

Click on the magnifying glass icon to see more

| HOME GP Pensions and Payments Help          |                                             |                 |
|---------------------------------------------|---------------------------------------------|-----------------|
| Home > GP Pensions > Annual Certificate > N | HS Pension Scheme Annual Income Listing     |                 |
| NHSPS Number/GMC Code/GP Name               | Form Type                                   | Approval Status |
| Search By NHSPS Number/ GMC Code/ GP Name   | Annual Certificate ~                        | Please Select   |
| Submission Date From                        | Submission Date To                          |                 |
| dd/mm/yyyy                                  | dd/mm/yyyy                                  | Close Search    |
| Form ID                                     | anisation Name 🗢 Submission Type Submission | Date            |
| No records could be found                   |                                             |                 |

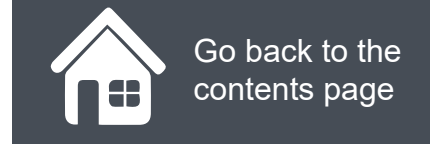

# **Step-by-step clicks**

Each process been summarised below in a series of step by step quick clicks. If you would like to see these processes in more detail, return to the contents page and click on the relevant process.

#### Completing and submitting a Type 1 Annual Certificate

- 1. Log in to PCSE Online
- 2. Click GP Payments
- 3. Choose Pensions
- 4. Click Annual Certificate
- 5. Click Annual Certificate
- 6. Enter your GMC number to populate your personal and professional details
- 7. Enter your national insurance number and choose the relevant practice that you are registered against (if applicable)
- 8. Select the financial year that the annual certificate is relevant to
- 9. In the next few boxes, select the relevant dates if the sub-titles apply to you and your circumstances
- 10. Review the content and click Save and Next
- 11. Depending on the type of work you have carried out in this financial year, work your way through pages 2 to 9.

These pages are as follows:

- 2 Total Annual Income
- 3 Expenses and Pensionable Profit
- 4 Non-NHS Expenses Alternative
- 5 Non-NHS Expenses Extended
- 6 Employee Contributions 1
- 7 Employee Contributions 2
- 8 NHSPS Contributions 1995/2008
- 9 NHSPS Contributions 2015
- 1. Add your additional information on page 10
- 2. Tick the declaration box and submit
- 3. If applicable, read and tick the declarations between pages 11 14

# NHS England

#### **Primary Care Support England**

Your feedback helps us to make things better.

How satisfied are you with this interactive guide for Type 1 annual certificates?

# **Contact Us**

For further support and information, please visit our website:

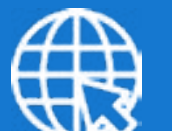

## **PCSE Website**

www.pcse.england.nhs.uk

To visit PCSE Online:

## **PCSE Online**

For queries relating to a particular service, please use our:

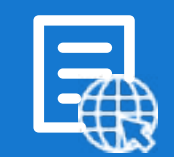

### **Online Enquiries Form**

https://pcse.england.nhs.uk/contact-us/

Or alternatively, you can call our:

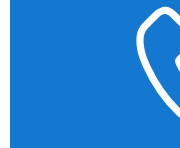

# Customer Support Centre

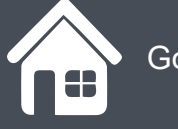

**Very Satisfied** 

Go back to the contents page

Satisfied

Dissatisfied

Very Dissatisfied